1) Wejdź na stronę Profilu Zaufanego i wybierz przycisk "Zaloguj się" (w prawym górnym rogu ekranu): <a href="https://pz.gov.pl/pz/index">https://pz.gov.pl/pz/index</a>

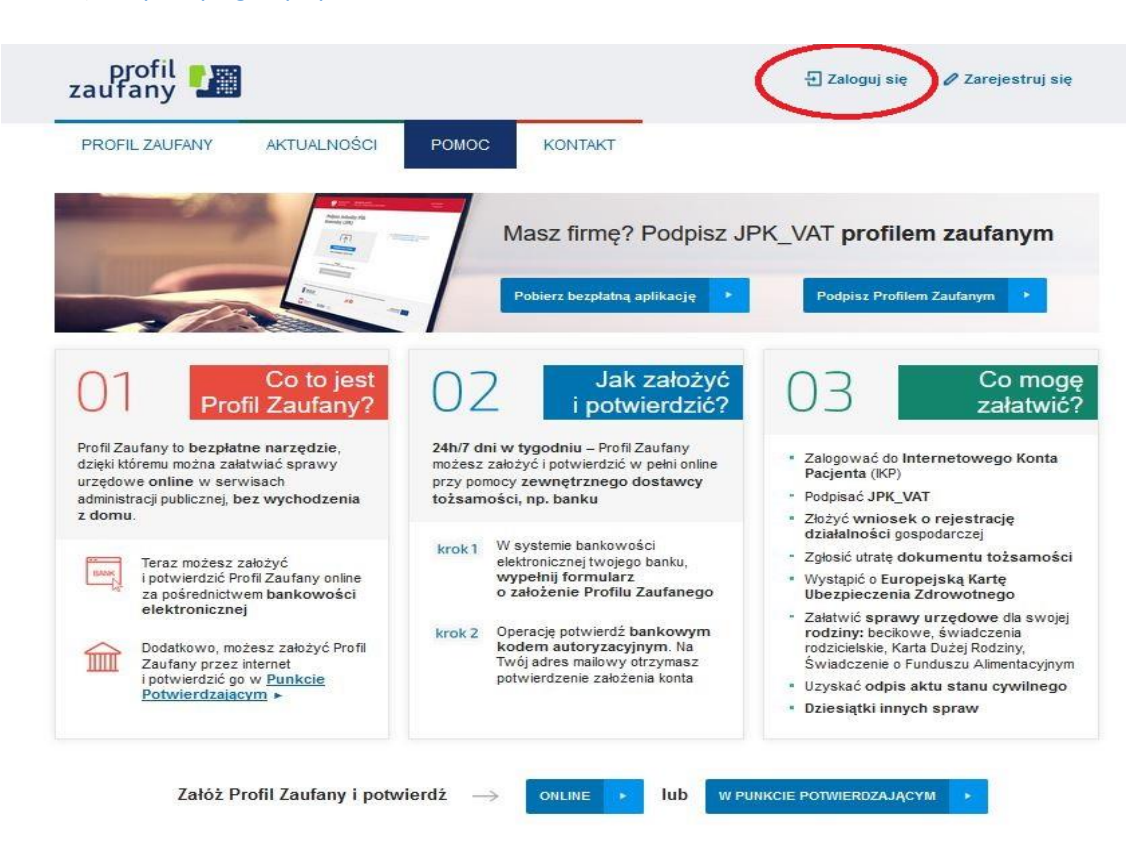

2) Po wybraniu przycisku "Zaloguj się" pojawi się ekran z kafelkami banków. Wybierz kafelek dla Banków Spółdzielczych, tj. "SGB Banki Spółdzielcze/Grupa BPS Banki Spółdzielcze"

| Zaloguj się za pomocą nazwy<br>użytkownika lub adresu e-mail                   | Zaloguj si<br>lub inneg     | ę przy pomocy<br>o dostawcy | y banku  |                 |
|--------------------------------------------------------------------------------|-----------------------------|-----------------------------|----------|-----------------|
| Nazwa użytkownika lub adres e-mail<br>Wpisz nazwę użytkownika lub adres e-mail | T                           | Bork Posisi                 | inteligo | Sontande        |
| Nie pamiętam nazwy użytkownika L                                               | UB                          | mBank                       | ING      | envel           |
| Wpisz hasło<br>Nie pamiętam hasła                                              | Millereigen                 |                             | e-dowód  | General Barrier |
| ZALOGUJ SIĘ                                                                    | Certyfikae<br>kwalifikowany | ]                           |          | -               |

ZAŁÓŻ PROFIL

3) Na ekranie pojawi się wyszukiwarka Banków Spółdzielczych, Przy użyciu pola "Nazwa banku" (po prawej stronie ekranu) wyszukaj i wybierz Bank. Następnie wybierz przycisk "Zaloguj się

| Login 🕣         | Profil Zaufany   |   |                                    |
|-----------------|------------------|---|------------------------------------|
| < Powrót        |                  |   |                                    |
| Wybierz swój Ba | ank Spółdzielczy |   | Znajdź swój Bank Spółdzielczy      |
| Województwo     |                  |   | Nazwa banku                        |
| Wybierz         |                  | ~ | LUB Bank Spółdzielczy w Miedźnej Q |
| Nazwa banku     |                  |   |                                    |
| Whitera         |                  | ~ |                                    |

4)". Na ekranie pojawi się strona logowania do systemu bankowości internetowej.

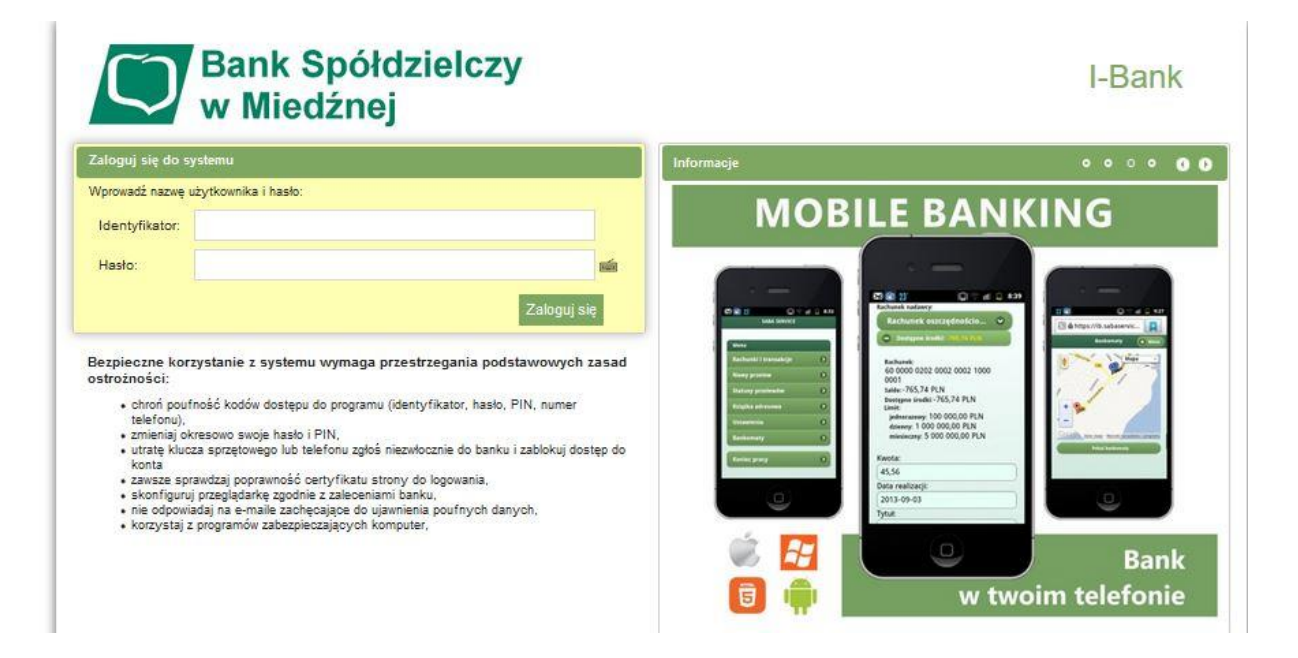

- 5) Zaloguj się do systemu bankowości internetowej
- a) Pojawi się ekran "Wniosek o wydanie......".
- b) Sprawdź poprawność wyświetlonych danych.
- c) Wybierz przycisk zatwierdzający wniosek.
- d) Pojawi się ekran "Potwierdzenie zgody".
- e) Wpisz kod z SMS i zatwierdź.

6) Powinieneś zostać przekierowany na stronę PZ ("Rejestracja w Profilu Zaufanym"). Dodaj "Nazwę użytkownika", zaakceptuj regulamin i wybierz przycisk "Zarejestruj się".

| PROFIL ZAUFANY<br>Rejestracja w Profil<br>Drogi Użytkowniku<br>Twoje dane automatycznie pobralile | AKTUALNOŚCI POMOC<br>u Zaufanym<br>my z twojego banku. Po kilknięciu przyc | KONTAKT<br>Isku "Zarejestruj się" przejdziesz do swo | 📀 Zmień sposób rejes<br>ojego banku i potwierdzisz Profil Zaufany. |
|---------------------------------------------------------------------------------------------------|----------------------------------------------------------------------------|------------------------------------------------------|--------------------------------------------------------------------|
| Rejestracja w Profil<br>Drogi Użytkowniku<br>Twoje dane automatycznie pobralile                   | <b>u Zaufanym</b><br>my z twojego banku. Po kilknięciu przyc               | isku "Zarejestruj się" przejdziesz do swo            | Jego banku I potwierdziez Profil Zaufany.                          |
| Drogi Użytkowniku<br>Twoje dane automatycznie pobralić                                            | my z twojego banku. Po kliknięciu przyc                                    | isku "Zarejestruj się" przejdziesz do swo            | ojego banku i potwierdzisz Profii Zaufany.                         |
| Dane logowania                                                                                    | my z twojego danku. Po kilknięciu przyc                                    | isku "Taueleetunî erê, bizelazisez do ewo            | ojego banku i potwierozisz Profil Zaurany.                         |
| Dane logowania                                                                                    |                                                                            |                                                      |                                                                    |
| Dane logowania                                                                                    |                                                                            | * - pola wymagan                                     | •                                                                  |
|                                                                                                   | Nazwa użytkownika *                                                        |                                                      | 7                                                                  |
|                                                                                                   |                                                                            |                                                      |                                                                    |
| Dane osobowe                                                                                      | Pierwsze imię *                                                            |                                                      |                                                                    |
|                                                                                                   |                                                                            |                                                      |                                                                    |
|                                                                                                   | Drugle Imlę                                                                |                                                      |                                                                    |
|                                                                                                   | Nazwisko *                                                                 |                                                      |                                                                    |
|                                                                                                   |                                                                            |                                                      |                                                                    |
|                                                                                                   | PESEL*                                                                     |                                                      |                                                                    |
| Deers beerte biteren                                                                              |                                                                            |                                                      |                                                                    |
| Dane kontaktowe                                                                                   | Adres e-mail *                                                             | -                                                    |                                                                    |
|                                                                                                   | Numer telefonu *                                                           |                                                      | 1                                                                  |
|                                                                                                   | Zapoznałem się z <u>przepisami</u>                                         | iotyczącymi profilu zaufanego i podpisu a            | zaufanego.                                                         |
|                                                                                                   |                                                                            |                                                      | <ul> <li>Przeczytaj, jak przetwarzamy twoje</li> </ul>             |
|                                                                                                   |                                                                            |                                                      |                                                                    |

7) Ponownie zostaniesz przeniesiony na stronę logowania systemu bankowości internetowej.

- a) Ponownie zaloguj się do systemu bankowości internetowej.
- b) Pojawi się ekran "Wniosek o wydanie......" (z numerem dokumentu z Profilu Zaufanego).
- c) Sprawdź poprawność wyświetlonych danych.
- d) Następnie wybierz przycisk zatwierdzający wniosek.
- e) Pojawi się ekran "Potwierdzenie zgody".
- f) Wprowadź kod z SMS i zatwierdź.

8) Z powrotem trafisz na stronę Profilu Zaufanego ("Profil zaufany Użytkownika"). W prawym górnym rogu powinno pojawić się imię i nazwisko zalogowanego użytkownika.

|                                | AKTUALNOŚCI | POMOC                        | KONTAKT                  |               |                 |           |         |
|--------------------------------|-------------|------------------------------|--------------------------|---------------|-----------------|-----------|---------|
| Profil zaufany Uży             | tkownika    |                              |                          |               |                 |           |         |
| Mój profil zaufany             |             |                              |                          |               |                 |           |         |
| Znajdź punkt<br>potwierdzający |             |                              |                          |               |                 |           |         |
|                                |             |                              |                          |               |                 |           |         |
|                                |             |                              |                          | 0000          | NOTA PRAWNA     | REGULAMIN | MAPA ST |
| <b>*</b> epuap <b>2</b>        |             |                              |                          | RODO          |                 |           |         |
| <b>~</b> epuap <b>2</b>        | Portal na   | adzorowany przez <u>Mini</u> | sterstwo Cyfryzacji. © V | Vszystkie pra | va zastrzeżone. |           |         |

Dotarcie do tego kroku oznacza pozytywne zakończenie rejestracji.